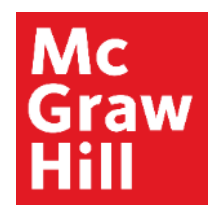

Because learning changes everything."

# **Connect Student Registration**

# Make the most of Connect

## **Stay Organized**

• See all of your upcoming Connect assignments in one place with a convenient calendar.

#### **Focus On What Matters**

 Use Reports to track your performance and your understanding of key concepts

#### Learn On-the-Go

 Download the free ReadAnywhere app to take your eBook\* and SmartBook 2.0\* with you – online and offline

\* ReadAnywhere supports newer eBooks and SmartBook 2.0. May not be available in your Connect course.

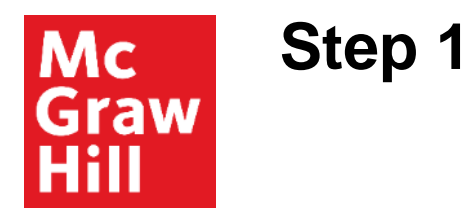

Enter your course URL provided by your instructor.

Enter your email address and click **Begin**.

If you receive the message, **You have a Connect Account** but have forgotten your password, click **Forgot Password**.

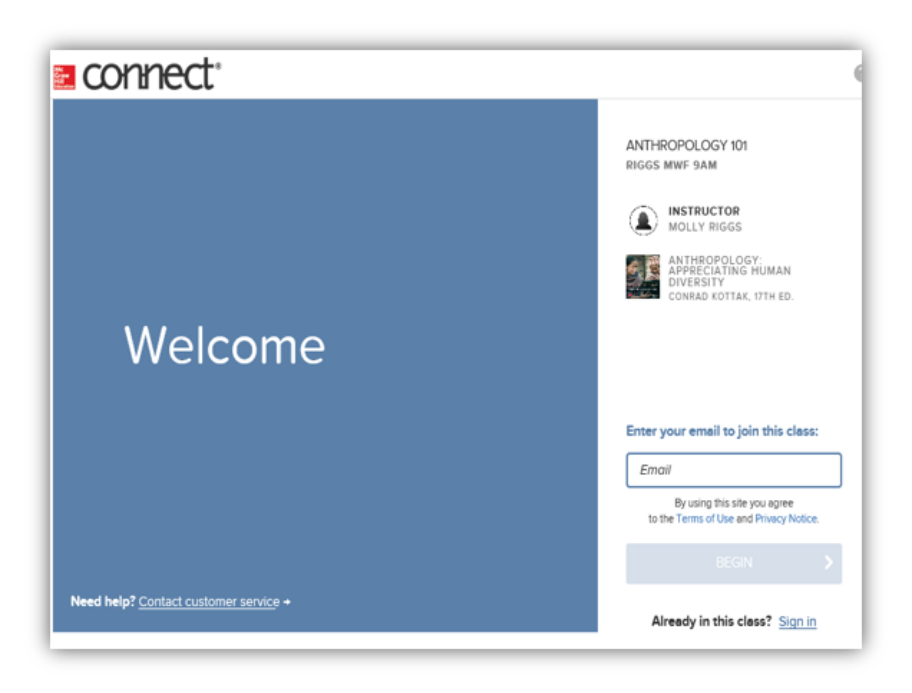

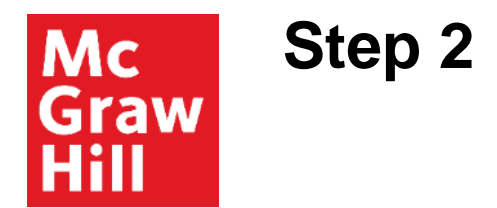

Create your account: Enter email, First and Last Name, create a password and select a security questions.

We recommend using your school email address when creating an account.

Agree to the Terms and Conditions and then click **Continue**.

| Create your McGraw-Hill account.                                                         |                                                           | Thus inti                                   |          |
|------------------------------------------------------------------------------------------|-----------------------------------------------------------|---------------------------------------------|----------|
| Engl Address                                                                             | Cortion Billiot Address                                   |                                             |          |
| Email Address                                                                            | Contern Email Addense                                     |                                             |          |
| Petradot                                                                                 | Eaction Passage                                           |                                             |          |
| Pwowent                                                                                  | Continu Password                                          | McConnel: McConnel,<br>Economics (C10.1 MS) |          |
| Persevents are note container and must certain \$20 charact<br>and heartper_dile_spaces; | tern rucksling. Fuggersate character. Deversate character | THO EDITION<br>Campbell Michannez, St       | lanay    |
| Find Range                                                                               | CHE REVE                                                  | braw, swen rivin, narc                      | y causes |
| 1 xell marie                                                                             | [ Littingen                                               |                                             |          |
| Security Duestion                                                                        | Security Around                                           |                                             |          |
| Select a Question                                                                        | Security Ansam                                            |                                             |          |
| We Fall you the question to intreve your patients                                        |                                                           |                                             |          |
| Mobile Aunteer<br>Instituted, get important lead alertai                                 |                                                           |                                             |          |
| Mobile Number                                                                            |                                                           |                                             |          |
| Lagrantis the terms of the McGraw-Hill<br>Terms of Use and Privacy Nation.               |                                                           |                                             |          |
| CONTINUE                                                                                 |                                                           |                                             |          |

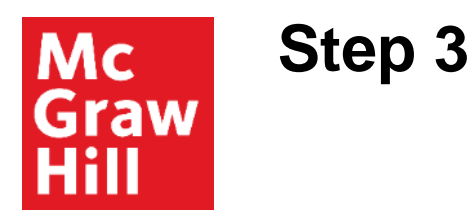

You have three registration options.

- 1. Connect Code: Enter a Connect access code and click Redeem.
- 2. Purchase Online: Click Buy It to use a credit card or PayPal.
- 3. Temporary Access: Click Access Now for a two-week free trial.

Confirm Access once registered.

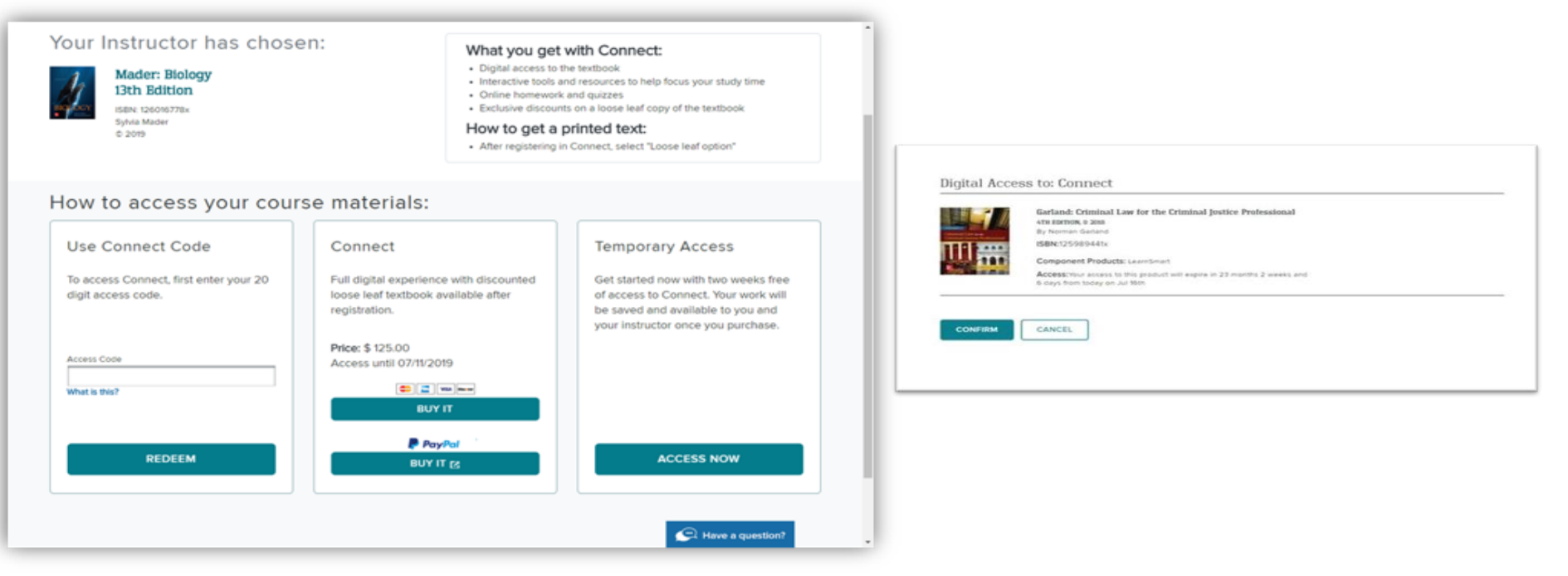

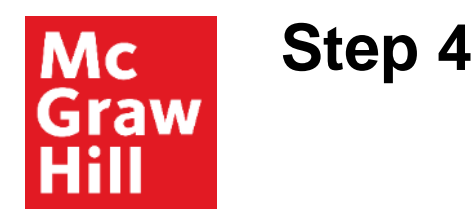

You have successfully joined the class. Click GO TO CONNECT.

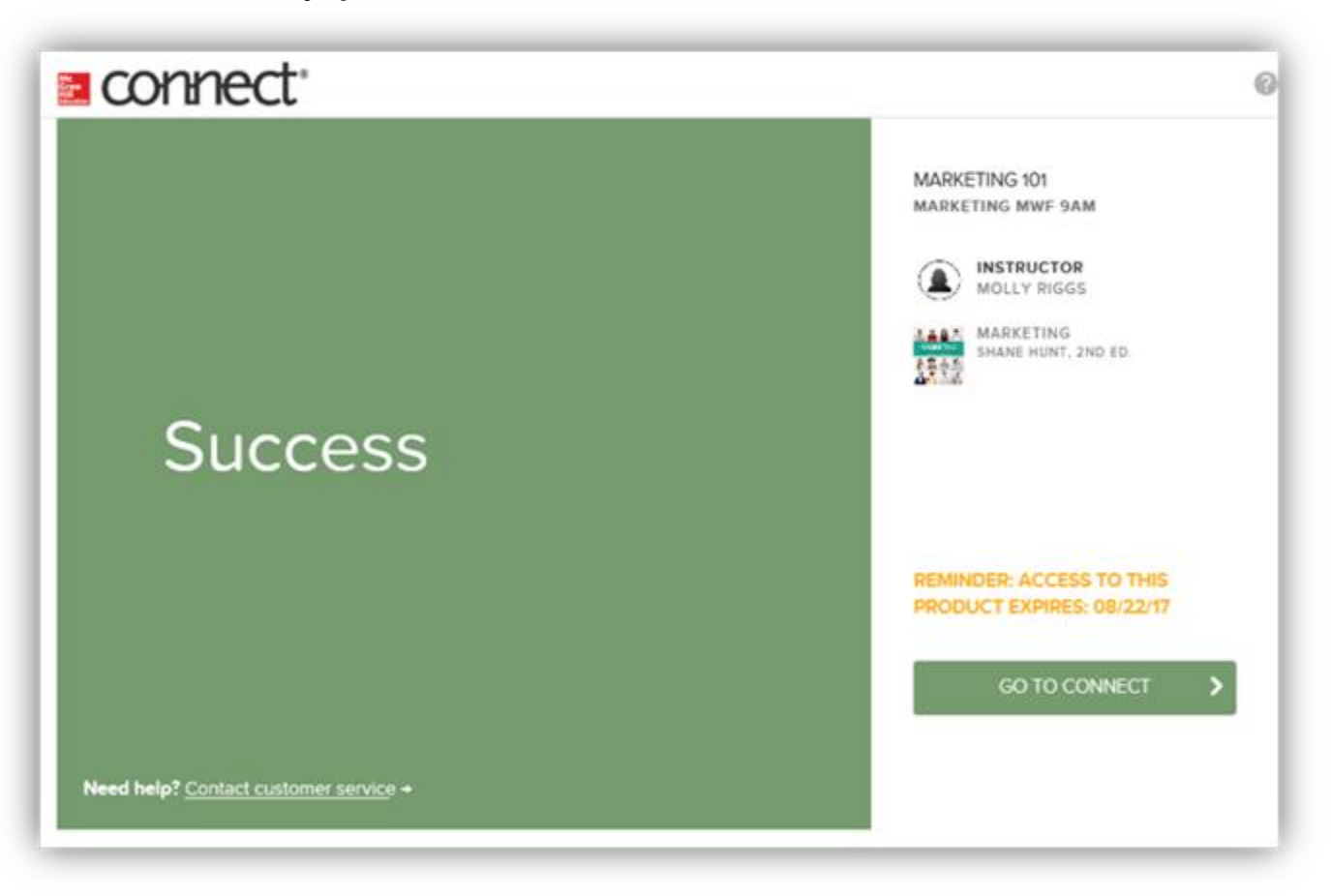

**Support and Resources** 

#### **TECH SUPPORT & FAQ:**

CALL: (800) 331-5094

**EMAIL & CHAT:** https://mhedu.force.com/CXG/s/ ContactUs

MONDAY-THURSDAY: 24 hours FRIDAY: 12 AM - 9 PM EST SATURDAY: 10 AM - 8 PM EST SUNDAY: 12 PM – 12 AM EST

## **FIND MORE SUPPORT:**

mheducation.ca